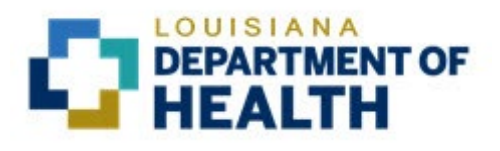

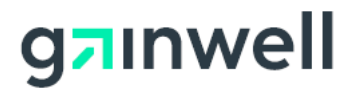

# Louisiana Medicaid Management Information System (LMMIS)

Provider Enrollment Portal Application User Manual For Administration (Provider Enrollment Application Search)

> Date Created: 05/26/2021 Date Updated: 01/05/2024

Prepared By Technical Communications Group

#### **PROJECT INFORMATION**

| Document Title     | Loui:<br>Enro    | siana Medicaid Management Information System<br>Ilment Portal Admin User Manual   | ו (LMMIS)     | –Provider                     |
|--------------------|------------------|-----------------------------------------------------------------------------------|---------------|-------------------------------|
| Author             | Tech             | nical Communications Group, Gainwell LMMIS                                        | QA            |                               |
|                    |                  | Revision History                                                                  |               |                               |
| Date               |                  | Description of Change                                                             | LIFT/<br>ECHO | Ву                            |
| May 26, 2021       | Initial di       | raft.                                                                             | 12133         | Randy<br>Sheehan              |
| June 4, 2021       | Respon<br>docume | ided to LDH request for re-organization of the ent; replaced screenshot in 4.1.1. | 12133         | Randy<br>Sheehan              |
| July 30, 2021      | Update           | d 6.0.                                                                            | 12133         | Randy<br>Sheehan              |
| September 27, 2021 | Update           | d Participation and Attestation screenshots.                                      | 12133         | Jody Lavigne                  |
| August 15, 2022    | Update           | d 6.0.                                                                            | 12431         | Randy<br>Sheehan and<br>GW QA |
| January 5, 2024    | Update           | d 6.0. Added 6.1, 6.2 and 6.3.                                                    | 6894          | Randy<br>Sheehan and<br>GW QA |
|                    |                  |                                                                                   |               |                               |

# TABLE OF CONTENTS

| 1.0 | OVEF | RVIEW                                           | . 1  |
|-----|------|-------------------------------------------------|------|
| 2.0 | ACCE | ESSING THE APPLICATION                          | . 1  |
|     | 2.1  | Login Credentials                               | . 1  |
|     | 2.2  | Log In                                          | . 1  |
| 3.0 | PRO\ | /IDER ENROLLMENT ADMIN HOME PAGE                | . 2  |
| 4.0 | PRO\ | /IDER ID OR NPI                                 | . 2  |
| 5.0 | CLEA | NR                                              | . 3  |
| 6.0 | VIEW | 1                                               | . 3  |
|     | 6.1  | Provider Flags                                  | . 3  |
|     | 6.2  | PEPA (Provider Enrollment Provider Application) | . 3  |
|     | 6.3  | Change Application                              | . 4  |
|     |      | 6.3.1 Approve                                   | 5    |
|     |      | 6.3.2 Deny                                      | 6    |
|     | 6.4  | Change Request                                  | . 7  |
|     |      | 6.4.1 Requested New Taxonomy                    | .9   |
|     | 6.5  | Address Information                             | . 10 |
|     | 6.6  | Disclosure of Ownership                         | . 10 |
|     | 6.7  | License Information                             | . 12 |
|     | 6.8  | Other Federal/State-Funded Healthcare Programs  | . 12 |
|     | 6.9  | Suspension                                      | . 13 |
|     | 6.10 | Suspension History                              | . 13 |
|     | 6.11 | Set Enrollment Complete                         | . 14 |
| 7.0 | PRIN | Тт                                              | . 15 |
|     |      |                                                 |      |

#### 1.0 OVERVIEW

The Provider Enrollment Portal Administrative (Provider Enrollment Application Search) application is designed to enable the Provider Enrollment group to validate the status and progress of the enrollment process for providers.

The application is "View Only." The user of the application is not enabled to edit any information while viewing the enrollment data.

#### 2.0 Accessing the Application

#### 2.1 Login Credentials

Gainwell employees and LDH employees who require the Provider Enrollment Portal Admin application will be provided with log in credentials on the <u>www.lamedicaid.com</u> web site. If the user already has log in credentials, the user's profile will be updated to include the Admin app in the list of available applications.

Once you have your log in credentials, you are enabled to login here:

https://www.lamedicaid.com/account/login.aspx

#### 2.2 Log In

Detailed instructions for logging in are provided here:

https://www.lamedicaid.com/Provweb1/Forms/UserGuides/LAMedicaid Provider Login User Manual.pdf

After login, look for and click on the **Provider Enrollment Application Search** link, as shown below:

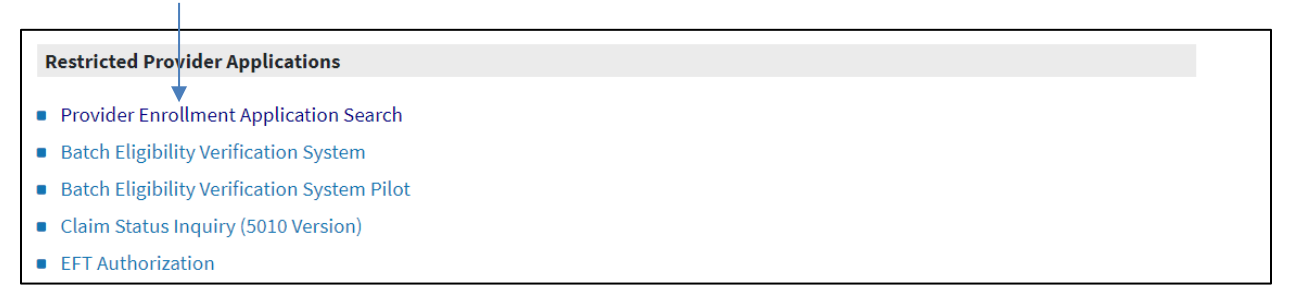

#### 3.0 Provider Enrollment Admin Home Page

The Provider Enrollment Admin home page displays three control buttons: **Print**, **Search** and **Clear**. Also displayed is the text box for **Provider ID or NPI**.

| -                                       | Provider Enrollment Admin       | PRINT |
|-----------------------------------------|---------------------------------|-------|
| My Profile<br>My Applications<br>Logout | Provider ID or NPI SEARCH CLEAR |       |

#### 4.0 **Provider ID or NPI**

Enter a valid 7-digit Louisiana Medicaid Provider ID or a valid 10-digit NPI, then click on the **Search** button.

If no data is entered into the **Provider ID or NPI** field and the Search button is clicked, the following message is displayed:

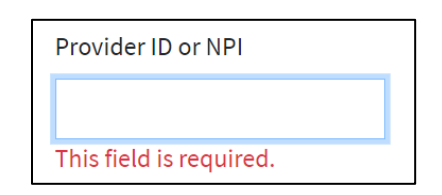

If data is entered into the **Provider ID or NPI** field, but no results are found, the following message is displayed:

|    | Provider ID o | r NPI |  |
|----|---------------|-------|--|
|    | 1209996       |       |  |
|    | SEARCH        | CLEAR |  |
| No | o Results Fou | und   |  |

#### 5.0 Clear

Click on the **Clear** button to erase any existing search parameter(s).

| -                                       | Rrovider Enrollment Admin          | PRINT |
|-----------------------------------------|------------------------------------|-------|
| My Profile<br>My Applications<br>Logout | Provider ID or NPI<br>SEARCH CLEAR |       |

#### 6.0 View

If data is entered into the **Provider ID or NPI** field and results are found, they are displayed in a manner similar to that shown below:

|                       | Provider ID | NPI | Provider Name | Enrollment Status | Provider Type |      |
|-----------------------|-------------|-----|---------------|-------------------|---------------|------|
| HEALI HY BLUE 05 View |             |     | HEALTHY BLUE  |                   | 05            | View |

Click on the **View** link to see the Provider Detail associated with the selected provider. The record will be similar to the one shown below.

| Provider Flags       PEPA       Change Application         PROVIDER FLAGS       Pres       No         Conditionally Verified       Yes       No         ingerprint & Background Check       Yes       No         Site Visit       Yes       No         Passed Fingerprint/Background       Yes       No |                                |                           |
|----------------------------------------------------------------------------------------------------|--------------------------------|---------------------------|
| PROVIDER FLAGS         Conditionally Verified       Yes       No         Tingerprint & Background Check       Yes       No       Not Required         Site Visit       Yes       No       Not Required         Passed Fingerprint/Background       Yes       No       Not Required                      | Provider Flags PEPA Char       | ge Application            |
| Conditionally Verified       O       Yes       O         ringerprint & Background Check       O       Yes       O       No       Not Required         Site Visit       O       Yes       O       No       Not Required         Passed Fingerprint/Background       O       Yes       O       No         | PROVIDER FLAGS                 |                           |
| ingerprint & Background Check     Yes     No     Not Required       ite Visit     Yes     No     Not Required       Passed Fingerprint/Background     Yes     No                                                                                                    | Conditionally Verified         | ○ Yes ○ No                |
| ite Visit O Yes O No O Not Required                                                                                                    | Fingerprint & Background Check | ○ Yes ○ No ○ Not Required |
| Passed Fingerprint/Background O Yes O No                                                                                                    | Site Visit                     | ○ Yes ○ No ○ Not Required |
|                                                                                                    | Passed Fingerprint/Background  | ○ Yes ○ No                |

# 6.1 Provider Flags

The Provider Flags tab (the top portion of which is shown above) lists flags that the user is enabled to set for the enrollment application.

#### 6.2 PEPA (Provider Enrollment Provider Application)

The PEPA tab shows the original PEPA application that was submitted by the provider. The top of a representative PEPA tab is shown below:

#### SET ENROLLMENT COMPLETE

If it is appropriate to set this provider's application to an overall PES status of "Enrollment Complete", please click the button below. By doing so, you are confirming that all requirements have been met for this provider's application.

| CET | ENDO | COMP |  |
|-----|------|------|--|
| SEL | ENRU |      |  |
|     |      |      |  |

#### ADDRESS INFORMATION

| Address<br>Type             | Provider<br>SSN | Date of<br>Birth | Street<br>Address<br>1 | Street<br>Address<br>2 | City                 | State | Zip       | Contact<br>Name    | Contact<br>Phone | Contact<br>Fax |
|-----------------------------|-----------------|------------------|------------------------|------------------------|----------------------|-------|-----------|--------------------|------------------|----------------|
| Main<br>Practice<br>Address | N/A             | N/A              | 7693<br>MAIN<br>HWY    | N/A                    | SAINT<br>MARTINVILLE | LA    | 705827805 | Darlene<br>Cormier |                  |                |
| Main Mail-<br>To<br>Address |                 |                  | 7693<br>MAIN<br>HWY    | N/A                    | SAINT<br>MARTINVILLE | LA    | 705827805 | Darlene<br>Cormier |                  |                |

#### 6.3 Change Application

The Change Application tab is available only if the Provider has requested a change to the original submission.

When a Provider has requested a change, the administrator(s) will receive an email similar to the one shown below:

| Test Email 275520 : Provider Change Request for Provid                                                                                                    | er ID                                                                                                    |
|----------------------------------------------------------------------------------------------------|----------------------------------------------------------------------------------------------------|
| DoNotReply@gainwelltechnologies.com                                                                                                    | $\begin{array}{c} & & \\ & & \\ \hline & & \\ & & \\ \end{array} Reply All \end{array}  Forward \end{array} \begin{array}{c} \hline ~ \\ \hline ~ \\ \hline ~ \\ \hline \\ \hline \\ \hline \\ \hline \\ \hline \\ \hline$ |
| То                                                                                                    | Fri 12/22/2023 9:34 AM                                                                                                    |
| Retention Policy 3 Year Delete (Entire Mailbox) (3 years)                                                                                                  | Expires 12/21/2026                                                                                                    |
| You have submitted a request to change information on your completed Louis<br>and a decision email will be sent approving or denying the requested change. | iana Medicaid provider enrollment record. This request is under review                                                                                                    |
| should you have any questions of concerns, please email joursianaprovenrond                                                                                | gamweittechnologies.com                                                                                                    |
| Sincerely,                                                                                                    |                                                                                                    |
|                                                                                                    |                                                                                                    |

The admin will open the PE Admin Search, search for the appropriate NPI, and will see that the Change Application tab is activated.

| Provider Flags PEPA Chang      | e Application             |  |
|--------------------------------|---------------------------|--|
| PROVIDER FLAGS                 |                           |  |
| Conditionally Verified         | ○ Yes ○ No                |  |
| Fingerprint & Background Check | ○ Yes ○ No ○ Not Required |  |
| Site Visit                     | ○ Yes ○ No ○ Not Required |  |
| Passed Fingerprint/Background  | ○ Yes ○ No                |  |

Click on the Change Application tab to approve or deny the requested change(s).

| Provider Flags       | PEPA       | Change Application        |                      |     |
|----------------------|------------|---------------------------|----------------------|-----|
| PROVIDER CHANG       | SE APPLIC  | ATION                     |                      |     |
|                      |            |                           |                      |     |
| This provider has s  | ubmitted a | n update application with | the following change | es: |
| This provider has so | ubmitted a | n update application with | the following change | es: |

Review the changes that will be displayed below the **APPROVE** and **DENY** buttons.

#### 6.3.1 Approve

Click on the APPROVE button to approve the requested change(s). The system responds as follows:

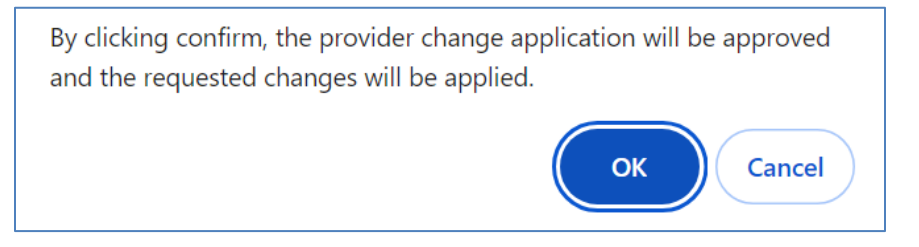

Click on the **OK** button. The changes will be displayed on the Change Application tab and are instantly incorporated into the original submission on the PEPA tab.

The following confirmation is displayed:

| Provider Flag   | s PEP       | Change Application         |
|-----------------|-------------|----------------------------|
| ROVIDER CHA     | ANGE APP    | LICATION                   |
| iis provider na | is submitte | ed an update application w |

#### 6.3.2 Deny

If it is necessary to deny the requested change(s), click on the **DENY** button:

| PEPA         | Change Applicat   | ion      |
|--------------|-------------------|----------|
| GE APPLICA   | ΓΙΟΝ              |          |
|              |                   |          |
| submitted an | undate applicatio | a with t |
| domitted an  |                   |          |
| DENY         | <b>K</b>          |          |
|              | DENY              | DENY     |

The system responds as follows:

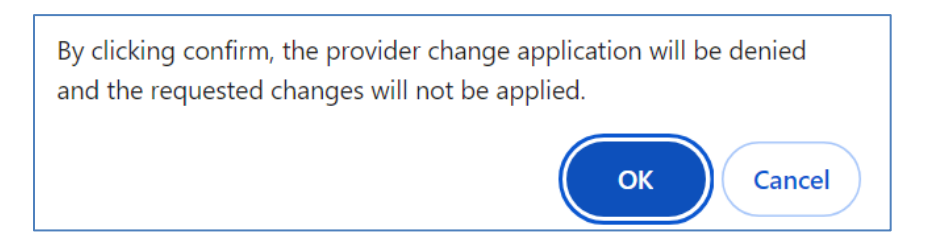

Click on the **OK** button to confirm the denial. The following confirmation is displayed:

| Provider Flags       | PEPA      | Change Application        |                        |
|----------------------|-----------|---------------------------|------------------------|
| PROVIDER CHANG       | E APPLIC  | ATION                     |                        |
| This provider has su | bmitted a | n update application with | the following changes: |
| Denied on 01/03/     | 2024 15:2 | 8:08                      |                        |

#### 6.4 Change Request

When the provider has used the Provider Enrollment Portal Application to request a change to their Type/Specialty/Taxonomy relationship, an email similar to the one shown below is sent to administrators:

Provider NNNNNN, AAAAAAAAAAAA has requested a change be made to their Provider Type, Provider Specialty or new Taxonomy on file be added. The relevant information is:

Requested Type:Requested Primary Specialty:05 - AnesthesiologyRequested Sub-Specialty:2X - Local Governing Entity (LGE)Requested Taxonomy:367H00000X

Please follow LDH guidelines in determining if the change request can be made. Once a determination has been made, log on to the <u>PE Admin Portal</u> as a PE Admin, go to the PT/PS Update Controls section and select the correct button and enter the correct information for the decision which was made.

The view portion of the administrative search application will display similar to that shown below:

| PROVIDER CHANGE REQUEST                                                                                                    |                                                                                                    |
|----------------------------------------------------------------------------------------------------|----------------------------------------------------------------------------------------------------|
| The provider representative follows:                                                                                                    | has requested a change to their assigned Type/Specialty/Taxonomy relationship as                                                                                                    |
| Requested Primary Specialty:<br>Requested Sub-Specialty:<br>Requested Primary Taxonomy:                                                             | 62 - Psychologist Crossovers only<br>64 - Audiologist (Billing Independently)<br>101YS0200X                                                                                                  |
| Approve or Deny their request below. Eit<br>will result in their requested changes bei<br>information about this request is require<br>APPROVE DENY | her action will release the application back to the provider to continue their enrollment. Approval<br>ng applied. The provider's administrator can be contacted at @yahoo.com if more<br>d. |

Click on the **APPROVE** button to authorize the change. Click on the **DENY** button to refuse the request.

After you click on the **APPROVE** button, the system responds with a message similar to the one shown below:

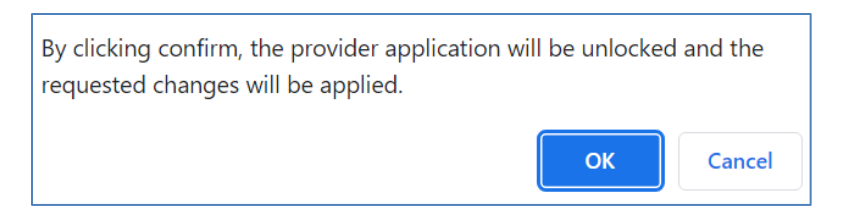

Click on the **OK** button to proceed or **Cancel** button to return to the Provider Change Request portion of the view.

If you approved the change, an informative statement is disclosed:

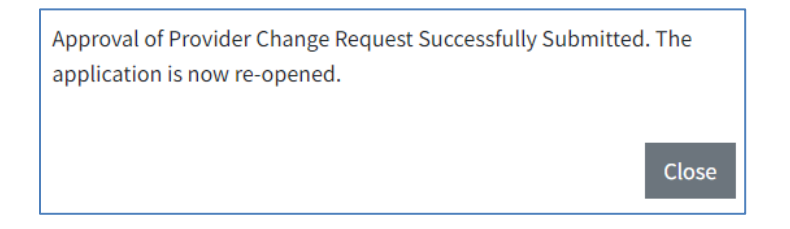

Click on the **Close** button to continue.

If you chose the DENY button, a message similar to the one shown below is disclosed:

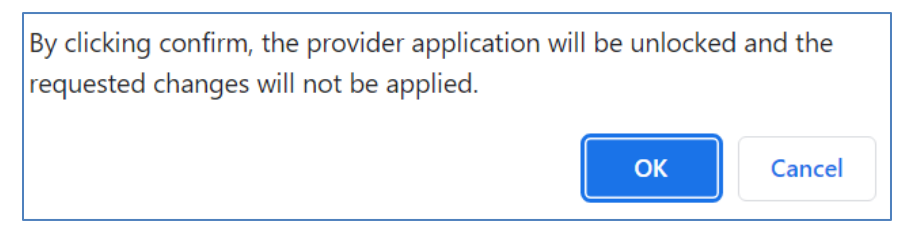

The Change Request portion of the view is no longer displayed.

#### 6.4.1 Requested New Taxonomy

When the Provider requests a new taxonomy, the administrator will not be enabled to approve it until the new taxonomy has been added to the database. However, the administrator is enabled to deny it if there is a typographical error or number combination that is not sensible. It's also possible that the Provider used the free-form entry to request a taxonomy that already exists (and there is no reason to add it to the database). In such cases, an email similar to that shown below is sent to the administrator:

Provider NNNNNN, AAAAAAAAAAAAA has requested a change be made to their Provider Type, Provider Specialty or new Taxonomy on file be added. The relevant information is:

Requested Type:Requested Primary Specialty:05 - AnesthesiologyRequested Sub-Specialty:2X - Local Governing Entity (LGE)Requested Taxonomy:New Taxonomy

Please follow LDH guidelines in determining if the change request can be made. Once a determination has been made, log on to the <u>PE Admin Portal</u> as a PE Admin, go to the PT/PS Update Controls section and select the correct button and enter the correct information for the decision which was made.

If such cases, the view portion of the administrative search application will display similar to that shown below:

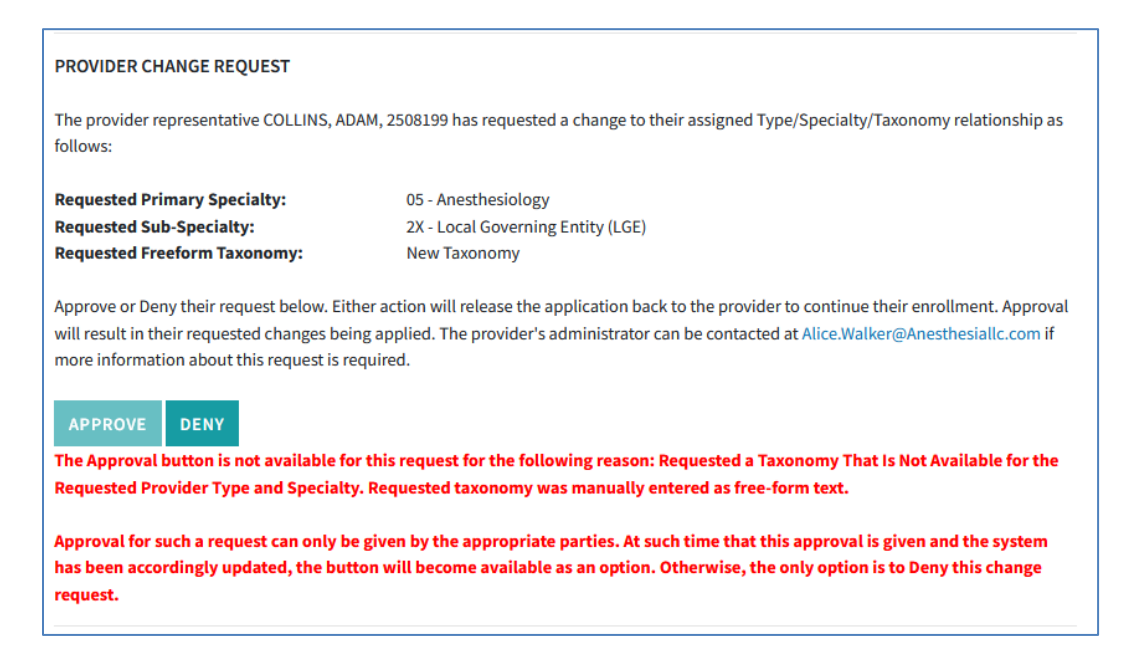

Note: If the request is a Provider Type change for FFS, the administrator will not be enabled to approve or deny.

## 6.5 Address Information

| Address<br>Type             | Provider<br>SSN | Date of<br>Birth | Street<br>Address 1      | Street<br>Address<br>2 | City      | State | Zip       | Contact<br>Name | Contact<br>Phone | Contact<br>Fax |
|-----------------------------|-----------------|------------------|--------------------------|------------------------|-----------|-------|-----------|-----------------|------------------|----------------|
| Main<br>Practice<br>Address | N/A             | N/A              | 707<br>CEDAR<br>CREST CT | N/A                    | LAFAYETTE | LA    | 705015525 |                 |                  |                |
| Main Mail-<br>To<br>Address |                 |                  | 707<br>CEDAR<br>CREST CT | N/A                    | LAFAYETTE | LA    | 705015525 |                 |                  |                |

Address information for the provider is displayed in a manner similar to that shown below:

# 6.6 Disclosure of Ownership

The next portion of the View screen displays Disclosure of Ownership data, similar to that shown below:

| DISCLOSURE OF C                                                | WNERSHIP FOR INDI                                         | /IDUALS                                        |                                               |                                          |                                          |
|----------------------------------------------------------------|-----------------------------------------------------------|------------------------------------------------|-----------------------------------------------|------------------------------------------|------------------------------------------|
| Does the enrolling<br>entities/businesse<br>/es:               | individual have any di<br>s currently enrolled in         | rect, indirect, or con<br>a Federal/State fund | trolling ownership in<br>ed healthcare progra | terest of 5% or more i<br>m(s)?          | n any other healthcare                   |
| Plan Name                                                      | Doing Business As/Address                                 |                                                | % Owners                                      | hip State                                | ID Number                                |
| red plan                                                       | ed plan black plan                                        |                                                |                                               | н                                        | 45678                                    |
|                                                                |                                                           |                                                |                                               |                                          |                                          |
| s the enrolling ind<br>ntities/businesse<br>es:                | lividual related to any<br>s listed above?                | person(s) with an ow                           | vnership or controllin                        | g interest of 5% or gre                  | eater in any of the                      |
| s the enrolling ind<br>entities/businesse<br>fes:<br>Full Name | lividual related to any<br>s listed above?<br>Maiden Name | person(s) with an ow<br>Relationship           | vnership or controllin<br>% Ownership         | g interest of 5% or gre<br>Date of Birth | eater in any of the<br>Social Security # |

| Inswer                                       | Question                                                                                                    |                                                                                       |                                                   |                                                                        |  |  |  |  |  |
|----------------------------------------------|----------------------------------------------------------------------------------------------------|---------------------------------------------------------------------------------------|---------------------------------------------------|------------------------------------------------------------------------|--|--|--|--|--|
| ı                                            | Ever been convicted of a crim<br>Medical Assistance Program?                                                                                                    | ninal offense in any program under Med                                                | icare, Medicaid, any T                            | itled services in the Louisiana                                        |  |  |  |  |  |
| 4                                            | Ever had disciplinary action taken against any license or certification held in any State or US Territory, including disciplinary action, board consent order, suspension, revocation, or voluntary surrender of a license or certification? |                                                                                       |                                                   |                                                                        |  |  |  |  |  |
| 1                                            | Ever been denied enrollment, suspended, or terminated from participation, excluded or voluntarily withdrawn to avoid disciplinary action from Medicare, Medicaid, or other healthcare program(s) in any State or US Territory?               |                                                                                       |                                                   |                                                                        |  |  |  |  |  |
| I.                                           | Currently have negative balance or currently owes money to any State or Federal Funded program, including Medicaid and Medicare?                                                                                                    |                                                                                       |                                                   |                                                                        |  |  |  |  |  |
| I                                            | Ever been subject of investigation under MAPIL (Louisiana's Medical Assistance Program Integrity Law) or by any law enforcement, regulatory, or State agency?                                                                                |                                                                                       |                                                   |                                                                        |  |  |  |  |  |
| I                                            | Currently have any open or p                                                                                                    | ending healthcare court cases?                                                        |                                                   |                                                                        |  |  |  |  |  |
| 1                                            | Ever been denied malpractic                                                                                                    | e insurance?                                                                          |                                                   |                                                                        |  |  |  |  |  |
| 1                                            | Currently has or ever had any                                                                                                    | y type of felony conviction(s)?                                                       |                                                   |                                                                        |  |  |  |  |  |
| ovide d<br>ork/billir<br>ou requir<br>TTACHE | etails for any items answered<br>ng is done through this NPI, un<br>e (1386876613).<br>ED DOCUMENTS                                                                                                    | l "Yes": The NPI for which this applicati<br>der Aguillard & Associates. I do, howeve | on is filled out, (1154-<br>r, have a personal NP | 453140), is for my company. All<br>I that may have further information |  |  |  |  |  |
| Name                                         |                                                                                                    | Description                                                                           |                                                   | Added                                                                  |  |  |  |  |  |
| license.                                     | pdf                                                                                                    | Proof of Licensure                                                                    | Proof of Licensure                                |                                                                        |  |  |  |  |  |
|                                              |                                                                                                    |                                                                                       |                                                   |                                                                        |  |  |  |  |  |

Click on the file name to download an attachment.

#### 6.7 License Information

The License Information portion of the view will display similar to the shown below:

| Name on License:      | test                             | UPDATE                                                        |
|-----------------------|----------------------------------|---------------------------------------------------------------|
| License Number:       | 4444                             | UPDATE                                                        |
| License State:        | Arkansas 🗸                       | UPDATE                                                        |
| OTHER FEDERAL/ST      | ATE-FUNDED HEALTHCARE PRO        | JGRAMS (e.g. Medicare, other State Medicaid)                  |
| s the Social Security | / Numbers(s) listed currently en | rolled in any other Federal/State funded healthcare programs? |
| No.                   |                                  |                                                               |

If updated license information is available, click on the appropriate text box, enter the new information, and click on an **UPDATE** button. A prompt similar to the one shown below is displayed:

| By clicking confirm, the License Name will be upda | ated. Are y | ou sure you |
|----------------------------------------------------|-------------|-------------|
| want to continue?                                  |             |             |
|                                                    |             |             |
|                                                    | ОК          | Cancel      |
|                                                    | ОК          | Cancel      |

Click on the **OK** button to confirm the change. Otherwise, click the **Cancel** button.

The change can immediately be seen in the appropriate text box.

#### 6.8 Other Federal/State-Funded Healthcare Programs

The Other Federal/State-Funded Healthcare Programs portion of the view is displayed next, similar to that shown below:

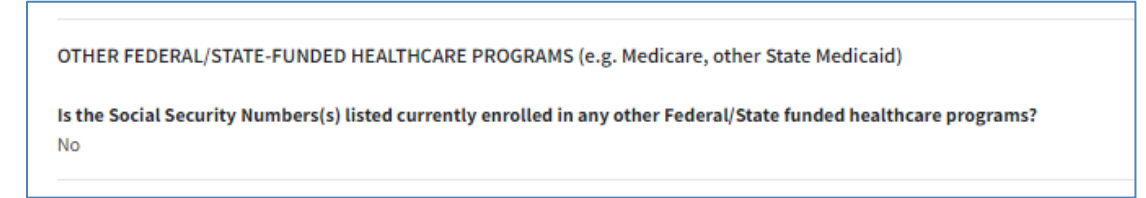

#### 6.9 Suspension

| SUSPENSION                                                                                   |                                                                                                    |                                                                                                    |
|----------------------------------------------------------------------------------------------|----------------------------------------------------------------------------------------------------|----------------------------------------------------------------------------------------------------|
| Should this applicat<br>order to correct their<br>emailed and click th<br>make the necessary | ion be missing information, it can be placed into a suspended status, requiring the pro<br>r application accordingly. In this scenario, use the text area below to write the instructi<br>e "Suspend" button. This will dispatch the email and re-open the enrollment to the pr<br>corrections. | vider to return to the portal in<br>ons that the provider will be<br>ovider to return to the portal and |
|                                                                                              |                                                                                                    |                                                                                                    |
|                                                                                              |                                                                                                    |                                                                                                    |
|                                                                                              |                                                                                                    |                                                                                                    |
|                                                                                              |                                                                                                    |                                                                                                    |
| SUSPEND                                                                                      |                                                                                                    |                                                                                                    |

Click on the **SUSPEND** button to place the provider's enrollment application into a suspended state, requiring the provider to return to the portal in order to correct their applicating accordingly.

#### 6.10 Suspension History

The Suspension History portion of view is displayed next, similar to that shown below:

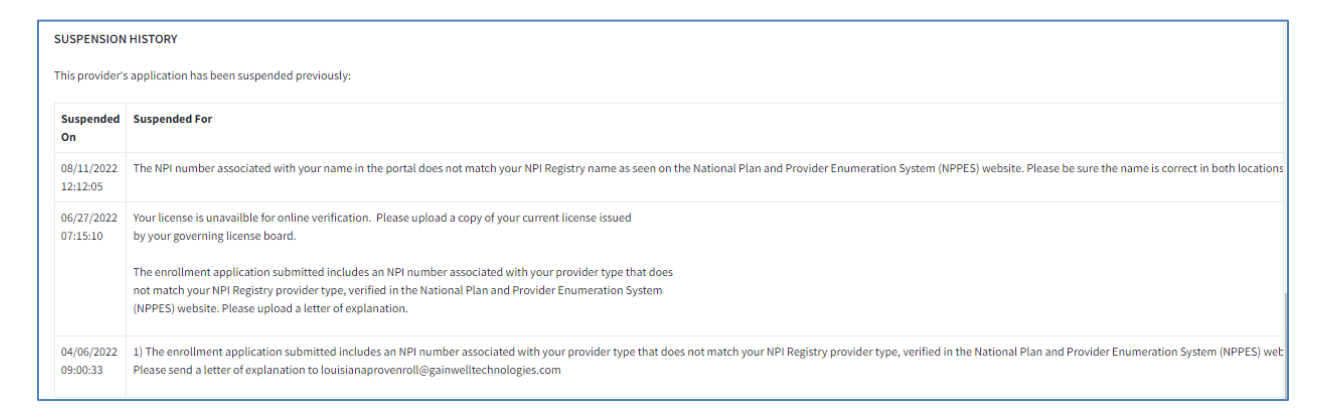

# 6.11 Set Enrollment Complete

# SET ENROLLMENT COMPLETE If it is appropriate to set this provider's application to an overall PES status of "Enrollment Complete", please click the button below. By doing so, you are confirming that all requirements have been met for this provider's application. SET ENROLLMENT COMPLETE

Click on the **SET ENROLLMENT COMPLETE** button to confirm that all requirements have been met for the provider's enrollment application.

A message similar to the one shown below is displayed:

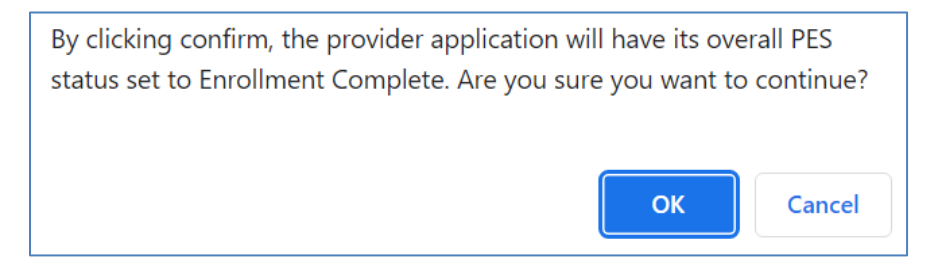

Click on the **OK** button to finish setting the enrollment to complete. Click on the **Cancel** button to return to the view.

## 7.0 Print

Click on the **Print** button to open the print dialogue feature, similar to the one shown below:

| - | Provider Enrollment Admin | (max) | Print         | 1 she           | et of pape |
|---|---------------------------|-------|---------------|-----------------|------------|
|   | Rode () + 40              |       | Destination   | Brother MFC-L27 | 50DV -     |
|   | HE For 0                  |       | Pages         | All             | Ŧ          |
|   | mente culos               |       | Copies        | 1               |            |
|   |                           |       | More settings |                 | v          |
|   |                           |       |               |                 |            |
|   |                           |       |               |                 |            |
|   |                           |       |               |                 |            |
|   |                           |       |               |                 |            |
|   |                           |       |               | Drint           | Cancel     |

A preview of the page(s) that will print is provided in the left pane of the dialogue box. In the right pane, you are enabled to adjust the destination printer, the range of pages to print, and the number of copies to print. The More Settings feature enables you to adjust even more print parameters, such as paper size and margins.

Click on the **Print** button to print or the **Cancel** button to return to the MCO Admin application.